## How to identify a Crown Road in ePlanning Spatial Viewer

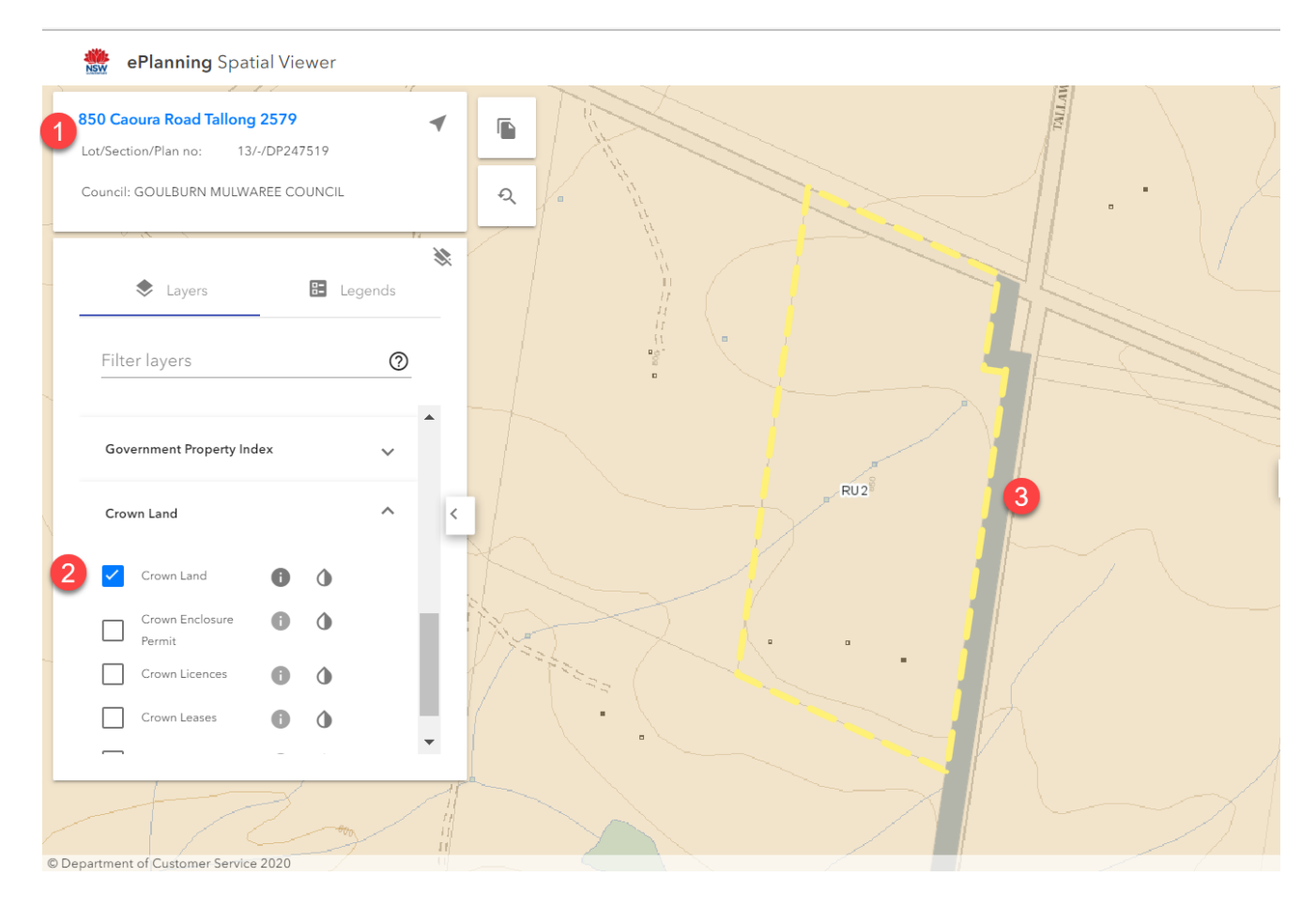

- 1. Enter Address or Lot/DP on left hand side of the page Click Layers tab
- 2. Select the Crown Land layer in the filter layer list (it is at the end of the list) Tick Crown Land
- 3. The shaded area shows a Crown Road